# Smart Building Lab1 : displaying excel charts into a C# program

The aim of this lab is to connect an excel file containing some weather information and a C# program that displays and modifies some parts of the excel file. Some data is given by the user, in the next lab, the values written in the excel file will be loaded from a Web Service.

The C# program writes the value of the temperature of Caille in the excel file. A click on the « update » button displays the chart of the excel file. More precisely, the picture of the chart is saved into a .bmp file which is loaded in a picture box in the C# program.

# To begin

# **Running the C# solution**

- 1. Download the excel file, the DLL library and the C# solution.
- 2. Unzip the « ExcelLibrary » and the « smart\_building\_lab1 » somewhere on your computer.
- 3. Open the « smart-building-lab1 » solution.
- 4. To compile, the solution needs a reference to the library ExcelLibrary.dll that provides some tools to manage excel files. To add it : right click on the project in the solution explorer, « ajouter » « une reference » and select the file ExcelLibrary.dll.
- 5. Open the class Form1.cs and change the value of the String « path » to the actual path where you have saved the files on your computer.
- 6. Run the solution : change the value of the temperature in Caille, click the update button and check if the chart is modified (this requires a little bit wait)
- 7. Close the execution window by clicking on the cross at the right upper corner of the window.
- 8. Quit visual studio
- 9. Open the excel file and check that it also has been modified.

**Warning** : if you stop your program in emergency or without closing the window properly, an excel will still be running. You must kill the excel process running on your computer.

### Modifying the .xls file

- 10. Open the .xls file.
- 11. Add a city and a temperature in the « temperature example » sheet
- 12. Modifies the chart in order to include this new data. You can also change the presentation of the chart.
- 13. Close the excel file and launch again the C# solution
- 14. Check if the chart is correctly displayed
- 15. Change the C# program in order to be able to change the temperature of the city you added instead of the temperature of Caille.

### Your turn to play

- 16. Open the excel file and create a chart in the sheet « comparison Nice » that displays the difference between the 2018 temperatures and the normal seasonal temperatures (complete the table in sheet « 2018 Nice »)
- 17. Open the C# solution
- 18. Add a new « win-form project » named « nice-temperature-charts ».
- 19. Copy/paste some necessary code from the smart\_building\_lab1 project in order to display the chart you created in the excel file. Don't forget to close the excel file before launching the C# program.